# **User Guide**

# For

# Protected Area Permit for Foreigners Visiting the Tibetan Settlements in India (Public Portal)

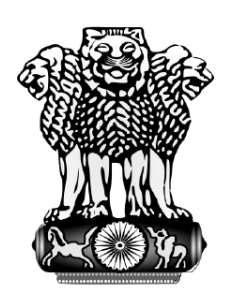

# National Informatics Centre

Ministry of Electronics and Information Technology, New Delhi

(Version 1.1, October 2019)

## TABLE OF CONTENTS

| Sr No. | Particulars                                | Page No. |
|--------|--------------------------------------------|----------|
| 1.     | Inroduction                                | 3        |
| 2.     | Genereal Instruction for User              | 3        |
| 3.     | Getting Started                            | 4        |
| 4.     | Apply Online                               | 6        |
| 5.     | Occupation Details                         | 8        |
| 6.     | Permanent Address                          | 9        |
| 7.     | Reference Detail                           | 10       |
| 8.     | Passport Detail                            | 11       |
| 9.     | Visiting Details                           | 12       |
| 10.    | Accompanying                               | 14       |
| 11.    | Travel                                     | 15       |
| 12.    | Previous Visiting                          | 16       |
| 13.    | Final Submit                               | 17       |
| 14.    | Print application                          | 19       |
| 15.    | Complete your partially filled application | 19       |
| 16.    | Track Application                          | 20       |

Page 2

## **1** Introduction

In order to streamline and facilitate the processing of Protected Area Permit (PAP), Ministry of Home Affairs has launched the online facilities of seeking applications for PAP(Protected Area Permit) from the foreigners intending to visit Tibetan Settlements/Camps in India and also issuing of permits online to such foreigners if otherwise not rejected.

All foreigners intending to visit Tibetan Settlements/Camps in India may therefore apply online for PAP by logging in this Ministry's website https://papvt.mha.gov.in/

Applications found incomplete shall be summarily rejected and no correspondence/reply shall be given. There is a provision to save the details partially (in case user/officer need to leave in between), but once the form is submitted finally, there is no provision to modify the details in the form.

## 2 General Instructions for User

1. Online application form is organized in various section. Each section is accessable through it's respective menu tab.

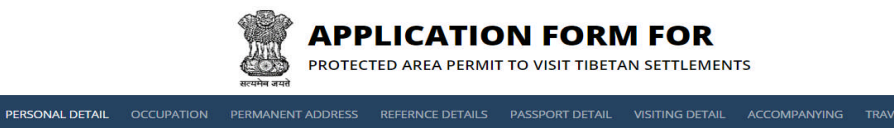

2. Next and previous buttons are given on each screen to navigate next and previous screen.

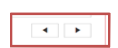

- 3. Each data field marked with red asterisk (\*) is mandatory to fill.
- 4. **Modify** button is given on each screen under respective menu tab in the application form. To save the changes in the form under respective menu tab, user will click on Modify button .

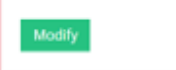

Page 3

## 3 Getting Started

- 1. Click on the web browser (Internet Explorer, Google Chrome, Firefox Mozilla etc.) available on your computer.
- 2. On the address bar please type https://papvt.mha.gov.in and then press "ENTER" key from your keyboard.

| New Tab X |                           | θ - σ ×                                            |
|-----------|---------------------------|----------------------------------------------------|
|           | (DO-re-                   | 8 6 <b>1</b> 4 0 9 1 1 1 <b>1</b> 6 0 <b>1</b> 2 : |
|           |                           | Gmail images 🏭                                     |
|           |                           | Type URL                                           |
|           | Google                    | https://papvt.mha.gov.in                           |
|           | Search Google or type URL | ٩                                                  |
|           |                           |                                                    |
|           |                           |                                                    |
|           |                           |                                                    |
|           |                           |                                                    |
|           |                           |                                                    |

- Page 4

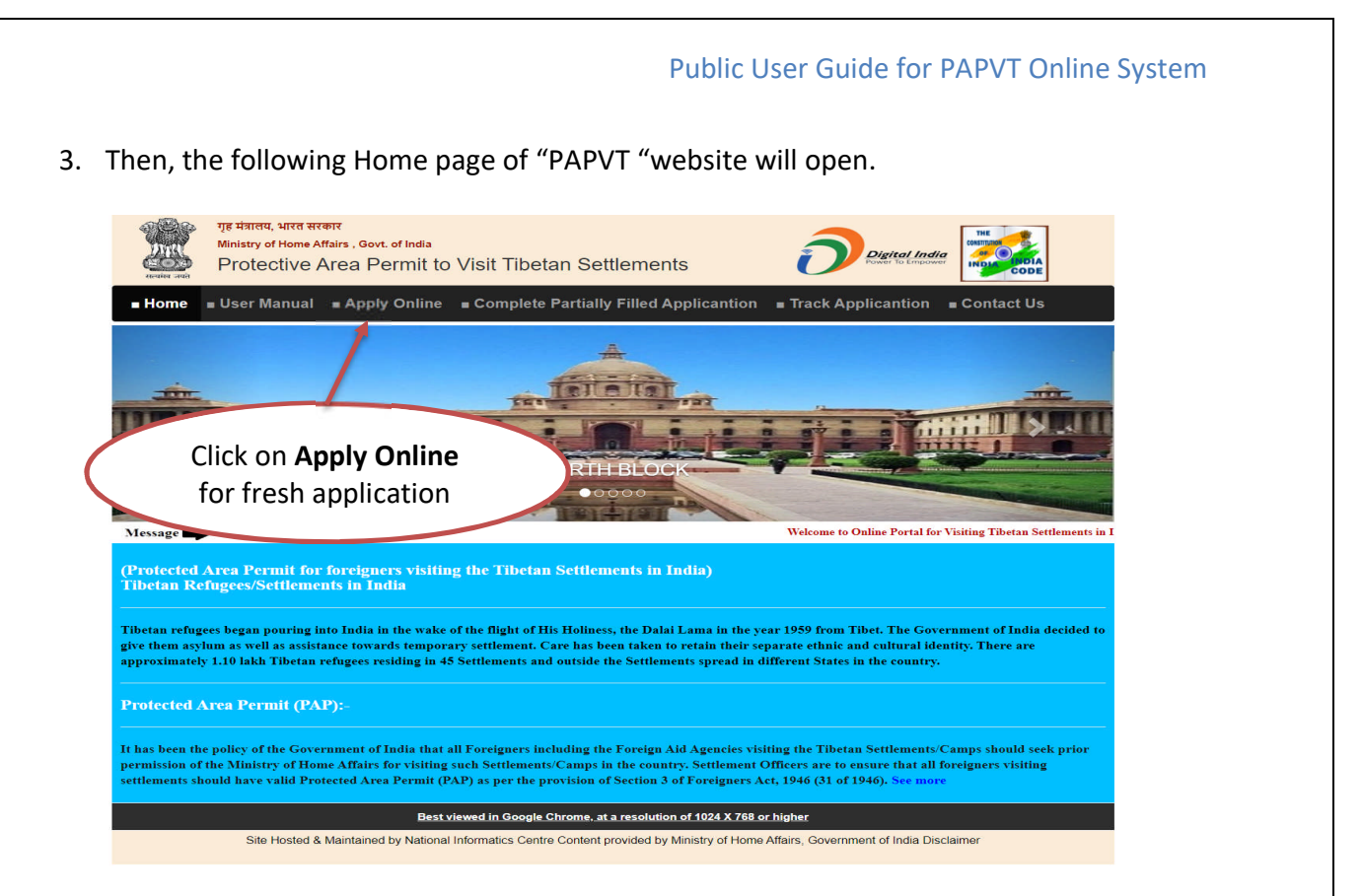

4. Click on **Apply Online** link in the menu that will direct you on the online application Form.

## 4 Apply Online

After clicking on **Apply Online** menu item link in previous screen, application form will be displayed on the following screen.

| OCCUPATION PERMANENT ADDRESS                                                                                             | REFERENCE DETAILS PASSPORT DE | TAIL VISITING DETAIL ACC | COMPANYING TRAVEL PREVIOUS                                                                          | VISITING FINAL | LEMIT             |   |
|----------------------------------------------------------------------------------------------------|-------------------------------|--------------------------|----------------------------------------------------------------------------------------------------|----------------|-------------------|---|
| PERSONAL DETAIL                                                                                                    |                               |                          |                                                                                                    |                |                   |   |
| * APPLICANT NAME                                                                                                    |                               | HONORITICS               |                                                                                                    | • FATHER NAME  |                   |   |
|                                                                                                    |                               | -Select Honoritics       |                                                                                                    |                |                   |   |
| HAVE YOU EVER CHANGED YOUR                                                                                               | R NAME? IF YES, CLICK THE BOX |                          |                                                                                                    |                |                   |   |
| 10                                                                                                    |                               |                          |                                                                                                    |                |                   |   |
| AND GIVE DETAIL     SEX/GENDER    Select                                                                                 | * DDB                         |                          | • COUNTRY OF BURTH<br>-Select-                                                                      |                | * BIRTHTOWN/CITY  |   |
| III<br>AND GIVE DETAIL<br>• EXISTINGER<br>Select-<br>• Religion                                                          | * D08                         |                          | Country of Birth     -Select-     Present nationality                                               | •              | * BIRTHTOWN/CITY  |   |
| AND GIVE DETAIL<br>• SEX-GENDER<br>Select<br>• RELIGION<br>Select Religion                                               | *DDE                          |                          | Country of Birth     -Select-     Present nationality     -Select-                                  |                | * BIRTHTOWR/CITY  | • |
| III<br>AND GIVE DETAIL<br>• IEX/GENDER<br>- Select-<br>• RELIGION<br>- Select Religion-<br>PAST NATIONALITY IF DIFFERENT | *D08                          | v                        | <ul> <li>courter of bieth</li> <li>Select-</li> <li>present nationality</li> <li>Select-</li> </ul> |                | * 88171470WALCITY | • |

- **1.** Applicant/user is requested to note down temporary application ID for future reference.
- 2. Fill personal details, name changes details, Past nationality if Different in the form and then click on **Save** button.

| PLEASE ENTER YOUR CHANGED NAME |                       | lunit              |                                            |   |
|--------------------------------|-----------------------|--------------------|--------------------------------------------|---|
| * SEX/GENDER                   | * DOB                 | COUNTRY OF BIRTH   | * BIRTHTOWN/CITY                           |   |
|                                |                       |                    |                                            |   |
|                                |                       |                    |                                            |   |
| ST NATIONALITY IS DISERRENT    |                       |                    |                                            |   |
| ST NATIONALITY IF DIFFERENT    |                       |                    |                                            | - |
|                                |                       |                    |                                            |   |
|                                |                       |                    |                                            |   |
| CK HERE FOR SELECT             |                       |                    |                                            |   |
| AST NATIONALITY                | * PAST IF DIFFERENT A | ND TILL WHICH DATE | * RESASON FOR CHANGE NATIONALITY           |   |
|                                |                       |                    |                                            |   |
| Select                         | <b>v</b>              |                    |                                            |   |
| ASE SELECT PAST NATIONALITY    | PLEASE ENTER PAST NA  | IONALITY DATE      | PLEASE ENTER REASON FOR CHANGE NATIONALITY |   |
| ave                            | Click to save         |                    |                                            |   |
|                                |                       |                    |                                            |   |
|                                |                       |                    |                                            |   |

| PERSONAL DETAIL OCCUPATION PER                                                                                       | APPLICATIC<br>PROTECTED AREA PERM<br>MMENT ADDRESS REFERENCE DETAILS                                                                                                    | SANES AUCCESSFULLY PLEASE NOTE DOWN THE TEMPOLARY APPLICATION<br>OF AVITABLE REFERENCE.                                                              | × COM                                                                                               |
|----------------------------------------------------------------------------------------------------|----------------------------------------------------------------------------------------------------|----------------------------------------------------------------------------------------------------|----------------------------------------------------------------------------------------------------|
| APPLICANT PERS<br>PERSONAL DE<br>* APPLICANT NAME<br>DEEPAK<br>HAVE YOU EVEN                                         | NAL DETAIL SAVED SUCCESSFULLY. PLEASE NOTE YOU<br>TAIL<br>Plu<br>Tempo<br>to com<br>Changed your NAME? IF YES, CLICK THE BOX                                                                                                    | AN THE TEMPORARY APPLICATION ID : 52195520191411910<br>ease note down<br>prary Application ID<br>uplete partially filled<br>application              | IMB FOR FUTURE REFERENCE.<br>ORARY APPLICATION ID : 52195520191411J1DVMB                            |
| IR<br>JAND GAVE DETAIL<br>* SEX/DETAIL<br>Mode<br>* RELIGION<br>HINDU/                                               | * bos<br>* 19/11/1972                                                                                                    | COUNTRY OF BIRTH     St. Lucia     PRESENT PARTONALITY     Negal                                                                                     | + Bathstowhuctry<br>abc                                                                             |
| PERSONAL DEFAIL OCCUPATION P<br>PLEASE NOTE DOWN THE TEMPORA<br>APPLICANT F<br>PERSONA                               | RIMANINA ADDRESS REFERENCE DETAILS PASSPORT DETAIL VISITI IT<br>RIMANINA ADDRESS REFERENCE DETAILS PASSPORT DETAIL VISITING<br>APPELICATION ID : 11301420191609WSGJ76 VOUR INFORMATION WILL<br>ERSONAL DETAIL SAVED SUCCESSFULLY.<br>DETAIL | DE LAN SET LEWENTS:<br>DEVAL ACCOMPANING TRAVEL PREVIOUS VISITING FINAL SUBMIT<br>BE SAVED IF YOU CLICK SAVE BUTTON. IF YOU EXIT WITHOUT CLICKING ON | SAVE BUTTON THEN YOUR INFORMATION WILL BE LOST.<br>TEMPORARY APPLICATION ID : 113014201916699WSGJ76 |
| - APPLICANT N<br>JOHOU SMIT<br>HAVE YOU                                                                              | WE +HOW<br>MR<br>VER CHANGED YOUR NAME? IF YES, CLICK THE BOX                                                                                                    | ntrics *Aath                                                                                                    | er kaane<br>Rijohn                                                                                  |
|                                                                                                    | • cos<br>• 04/05/1999                                                                                                    | COUNTY OF BIETH     Bangladesh     PRESENT NATIONALITY                                                                                               | • Bathflowscory<br>Dhaka                                                                            |
| - SECURINGS                                                                                                    |                                                                                                    | * Bangladesh                                                                                                    |                                                                                                    |
| AND GIVE DT:<br>* 250/STNGT<br>Main<br>* 855100<br>CHRISTIA<br>PAST NATI<br>CLICK HERE FO<br>CLICK HERE FO<br>250057 | NALITY IF DIFFERENT                                                                                                    |                                                                                                    |                                                                                                    |
| User can also mo                                                                                                    | nulty if different<br>dify record if he has entru                                                                                                    | ered wrong data. Enter the                                                                                                    | e correct information and                                                                           |

# **5** Occupation Detail

Click on **Occupation** menu item, the following screen will be displayed.

| CUPATION PERMANENT ADDRESS REFERICE DETAILS PASSPORT DET                                                                                                    | TAIL VISITING DETAIL ACCOMPANYING TRAVEL PREVIOUS VISITING FINALSUBMIT                                                                                                    |
|----------------------------------------------------------------------------------------------------|----------------------------------------------------------------------------------------------------|
| APPLICANT OCCUPATION DETAIL                                                                                                    | TEMPORARY APPLICATION ID : 11301420191609WSGJ                                                                                                    |
| * APPLICANT OCCUPATION                                                                                                    |                                                                                                    |
| -Select-                                                                                                    | ×                                                                                                    |
| APPLICANT EXPLOYER                                                                                                    | APPLICANT SIMPLOYER COUNTRY                                                                                                    |
|                                                                                                    | -Select-                                                                                                    |
| *ADAGE ENTER EXHLOYER COMPANY OF DRUMINEATION                                                                                                    | * APPLICANT EMPLOYER ADDRESS WITH LAND MARK                                                                                                    |
|                                                                                                    |                                                                                                    |
| PLEASE ENTER EMPLOYER CITY                                                                                                    | PLEASE ENTER EMPLOYER ADDRESS LAND MARK                                                                                                    |
| Save                                                                                                    | 4 )                                                                                                    |
| I all the data fields in above<br><b>APPLICAT</b><br>PROTECTED AREA PER<br>CONAL DETAIL OCCUPATION PERMANENT ADDRESS REFERENCE DETAIL                                                                                                    | e screen and click on Save button.                                                                                                    |
| I all the data fields in above<br>Market Above<br>APPLICAT<br>APPLICATION DETAIL SAVED SUCCES<br>APPLICANT OCCUPATION DETAIL<br>APPLICANT OCCUPATION DETAIL                                                                                                    | E screen and click on Save button.<br>TION FORM FOR<br>RMIT TO VISIT TIBETAN SETTLEMENTS<br>IS PASSPORT DETAIL VISITING DETAIL ACCOMPANYING TRAVEL PREVIOUS VISITING FINAL SUBMT<br>SEFULLY.<br>TEMPORARY APPLICATION ID: 1130'                                                                                                    |
| I all the data fields in above<br>APPLICAT<br>PROTECTED AREA PER<br>ONAL DETAIL OCCUPATION PERMANENT ADDRESS REFEREE DETAIL<br>APPLICANT OCCUPATION DETAIL SAVED SUCCES<br>APPLICANT OCCUPATION DETAIL                                                                                                    | CONFORMEDOR RMIT TO VISIT TIBETAN SETTLEMENTS  C PASSPORT DETAIL VISITING DETAIL ACCOMPANYING TRAVEL PREMOUS VISITING RIVAL SUBMIT  SSFULLY.  TEMPORARY APPLICATION ID: 11307                                                                                                    |
| I all the data fields in above<br>With the data fields in above<br>APPLICAT<br>OCCUPATION PERMANENT ADDRESS REFERENCE DETAIL<br>APPLICANT OCCUPATION DETAIL SAVED SUCCESS<br>APPLICANT OCCUPATION DETAIL                                                                                                    | e screen and click on Save button.  TON FORM FOR  INIT TO VISIT TIBETAN SETTLEMENTS  IN PASSPORT DETAIL VISITING DETAIL ACCOMPANYING TRAVEL PREVIOUS VISITING FINAL SUBMIT  SEFULLY.  TEMPORARY APPLICATION ID : 1130                                                                                                    |
| I all the data fields in above<br>APPLICAT<br>ONAL DETAIL OCCUPATION PERMANENT ADDRESS REFERENCE DETAIL<br>APPLICANT OCCUPATION DETAIL SAVED SUCCES<br>APPLICANT OCCUPATION<br>Social Worker                                                                                                    | e screen and click on Save button.  CONFORMER  RMIT TO VISIT TIBETAN SETTLEMENTS      ACCOMPANYING TRAVEL PREVIOUS VISITING FINAL SUBMIT  SSFULLY.  TEMPORARY APPLICATION ID: 11307                                                                                                    |
| I all the data fields in above<br>APPLICAT<br>PROTECTED AREA PER<br>PROTECTED AREA PER<br>PROT                                                                                           | COMPORE Serve and click on Save button.  COMPORE FORM FOR  RMIT TO VISIT TIBETAN SETTLEMENTS  C PASSPORT DETAIL VISITING DETAIL ACCOMPANYING TRAVEL PREMOUS VISITING RIVAL SUBMIT  SSFULLY.  C PASSPORT DETAIL VISITING DETAIL ACCOMPANYING TRAVEL PREMOUS VISITING RIVAL SUBMIT  SFULLY.  C PASSPORT DETAIL VISITING DETAIL ACCOMPANYING TRAVEL PREMOUS VISITING RIVAL SUBMIT  SFULLY.  C PASSPORT DETAIL VISITING DETAIL ACCOMPANYING TRAVEL PREMOUS VISITING RIVAL SUBMIT  SFULLY.  C PASSPORT DETAIL VISITING DETAIL ACCOMPANYING TRAVEL PREMOUS VISITING RIVAL SUBMIT  SFULLY.  C PASSPORT DETAIL VISITING DETAIL ACCOMPANYING TRAVEL PREMOUS VISITING RIVAL SUBMIT  SFULLY.  C PASSPORT DETAIL VISITING DETAIL ACCOMPANYING TRAVEL PREMOUS VISITING RIVAL SUBMIT  SFULLY.  C PASSPORT DETAIL VISITING DETAIL ACCOMPANYING TRAVEL PREMOUS VISITING RIVAL SUBMIT  SFULLY.  C PASSPORT DETAIL VISITING DETAIL ACCOMPANYING TRAVEL PREMOUS VISITING RIVAL SUBMIT  C PASSPORT DETAIL VISITING DETAIL ACCOMPANYING TRAVEL PREMOUS VISITING RIVAL SUBMIT  SFULLY.  C PASSPORT DETAIL VISITING DETAIL ACCOMPANYING TRAVEL PREMOUS VISITING RIVAL SUBMIT  C PASSPORT DETAIL VISITING DETAIL ACCOMPANYING TRAVEL PREMOUS VISITING RIVAL SUBMIT  SFULLY.  C PASSPORT DETAIL VISITING DETAIL ACCOMPANYING TRAVEL PREMOUS VISITING RIVAL SUBMIT  C PASSPORT DETAIL VISITING PREMOUS VISITING RIVAL SUBMIT  C PASSPORT DETAIL VISITING PREMOUS VISITING RIVAL SUBMIT                                                                                                    |
| I all the data fields in above<br>APPLICAT<br>ORAL DETAIL OCCUPATION PERMANENT ADDRESS REFEREE DETAIL<br>APPLICANT OCCUPATION DETAIL SAVED SUCCESS<br>APPLICANT OCCUPATION DETAIL<br>• APPLICANT OCCUPATION DETAIL<br>• APPLICANT OCCUPATION<br>Social Worker<br>• APPLICANT MENOTER<br>Social Worker<br>• APPLICANT MENOTER<br>Social Worker                                                                                                    | e screen and click on Save button.                                                                                                    |
| I all the data fields in above<br>WWW APPLICATION<br>CONCLETED AREA PER<br>CONCLETED AREA PER<br>CONCLETED AREA PE                                                                                             | e screen and click on Save button.  CONFORM FOR RMIT TO VISIT TIBETAN SETTLEMENTS   C ASSPORT DETAIL VISITING DETAIL ACCOMPANYING TRAVEL PREVIOUS VISITING FINAL SUBMT  SEFULLY.   C CONTACT AND CONTACT AND CONT |
| I all the data fields in above<br>APPLICAT<br>CONCLETAL OCCUPATION PERMANENTADORESS REFERENCE DETAIL<br>APPLICANT OCCUPATION DETAIL SAVED SUCCESS<br>APPLICANT OCCUPATION DETAIL<br>• APPLICANT OCCUPATION DETAIL<br>• APPLICANT OCCUPATION<br>Social Welfare NGD<br>• APPLICANT EMPLOYER<br>Social Welfare NGD<br>• APPLICANT EMPLOYER CTT<br>Diaka<br>Modelity                                                                                                    | e screen and click on Save button.                                                                                                    |
| I all the data fields in above<br>APPLICAT EVENTS REPEATED AREA PER<br>COMMUNICATION OCCUPATION DETAIL SAVED SUCCES<br>APPLICANT OCCUPATION DETAIL<br>APPLICANT OCCUPATION DETAIL                                                                                                    | e screen and click on Save button.  CONFORMEDOR RMIT TO VISIT TIBETAN SETTLEMENTS  IS PASSPORT DETAIL VISITING DETAIL ACCOMPANYING TRAVEL PREVIOUS VISITING FINAL SUBMT  SEFULLY.  TEMPORARY APPLICATION ID : 1130  * APPLICANT EMPLOYER COUNTRY Bangladesh  * APPLICANT EMPLOYER ADDRESS WITH LAND SMARK  345, Phase-1, Dhaka, Bangladesh                                                                                                    |
| I all the data fields in above<br>WWW PURCHARDERS PRESENT<br>APPLICATION DETAIL SAVED SUCCES<br>APPLICANT OCCUPATION DETAIL<br>APPLICANT OCCUPATION DETAIL<br>APPLICANT OCCUPATION DETAIL<br>APPLICANT OCCUPATION<br>Social Worker<br>APPLICANT OCCUPATION<br>Social Worker<br>APPLICANT OCCUPATION<br>SOCIAL WORKER<br>APPLICANT OCCUPATION<br>SOCIAL WORKER<br>APPLICANT OCCUPATION<br>SOCIAL WORKER<br>APPLICANT OCCUPATION<br>SOCIAL WORKER<br>APPLICANT OCCUPATION<br>SOCIAL WORKER<br>APPLICANT OCCUPATION<br>SOCIAL WORKER<br>APPLICANT OCCUPATION<br>SOCIAL WORKER<br>APPLICANT OCCUPATION<br>SOCIAL WORKER<br>APPLICANT OCCUPATION<br>SOCIAL WORKER<br>APPLICANT OCCUPATION<br>APPLICANT OCCUPATION<br>APPLICANT OCCUPATION<br>APPLICANT OCCUPATION<br>APPLICANT OCCUPATION<br>APPLICANT OCCUPATION<br>APPLICANT OCCUPATION<br>APPLICANT OCC                                                                                     | e screen and click on Save button.  CONFORMEDOR RMIT TO VISIT TIBETAN SETTLEMENTS  V ASSPORT DETAIL VISITING DETAIL ACCOMPANYING TRAVEL PREVIOUS VISITING FINAL SLIBMT  SETULLY.  TEMPORARY APPLICATION ID: 1130  - APPLICANT IMPLOYER COUNTRY Bangladesh - APPLICANT IMPLOYER COUNTRY Str. Str. Str. Str. Str. Str. Str. Str.                                                                                                    |
| I all the data fields in above<br>APPLICAT<br>CONCLETED AREA PER<br>CONCLETED ACCUPATION PERMANENTADORESS REFERENCE DETAIL<br>APPLICANT OCCUPATION DETAIL SAVED SUCCESS<br>APPLICANT OCCUPATION DETAIL<br>CAPPLICANT OCCUPATION DETAIL<br>CAPPLICANT OCCUPATION DETAIL<br>CAPPLICANT OCCUPATION<br>Social Worker<br>CAPPLICANT COCUPATION<br>Social Worker<br>CAPPLICANT COCUPATION<br>Social Worker<br>CAPPLICANT COCUPATION<br>Social Worker<br>CAPPLICANT COCUPATION<br>Social Worker<br>CAPPLICANT COCUPATION<br>Social Worker<br>CAPPLICANT COCUPATION<br>Social Worker<br>CAPPLICANT COCUPATION<br>COCUPATION<br>COCUPATION<br>COCUPATION<br>Social Worker<br>CAPPLICANT COCUPATION<br>COCUPATION<br>COCUP | e screen and click on Save button.  CONFORM FOR RMIT TO VISIT TIBETAN SETTLEMENTS  V PASSPORT DETAIL VISITING DETAIL ACCOMPANYING TOWEL PREVIOUS VISITING FINAL SUBMIT  SSFULLY.  TEMPORARY APPLICATION ID : 1130  APPLICANT EMPLOYER COUNTRY Bangladesh  APPLICANT EMPLOYER ADDRESS WITH LAND MARK  SST, Phase-1, Dhaka, Bangladesh  Click here to move on next screen                                                                                                    |

- Page 8

## 6 Permanent Address

Click on "Permanent Address" link in the menu or click on "Next" button in the previous screen, the following screen will be displayed.

| -                        |                      |          |        |                   |      |               |              |              |                                                 |
|--------------------------|----------------------|----------|--------|-------------------|------|---------------|--------------|--------------|-------------------------------------------------|
| APPLICANT P              | ERMANENT AD          | DRESS    |        |                   |      |               |              |              | TEMPORARY APPLICATION ID : 11301420191609WSGJ76 |
|                          |                      |          |        |                   |      |               |              |              |                                                 |
| -Select-                 | ATT REPORTS COORT    | 2        |        |                   |      |               |              |              |                                                 |
| APPLICANT PERMA          | NENT ADDRESS WITH LI | AND MARK |        |                   |      | CODE          |              |              |                                                 |
| • APPLICANT EMAIL        | D                    |          |        |                   |      | APPLICANT CON | TACT NO WITH | COUNTRY CODE | ¢                                               |
| ADDRESS IN IN            | DIA IF ANY           |          |        |                   |      |               |              |              |                                                 |
| E)<br>CLICK HERE FOR SEL | кст                  |          |        |                   |      |               |              |              |                                                 |
| STATE                    |                      |          | MAILIN | ADDRESS WITH LANC | MARK |               |              | PINCO        | 008                                             |
| -Selicit-                |                      |          | *      |                   |      |               |              |              |                                                 |

Enter applicant permanent address details and address in india if any, in the above screen and click on **Save** button.

|                                                            | TEMPORARY APPLICATION ID : 11301420191609WSGJ7 |
|------------------------------------------------------------|------------------------------------------------|
|                                                            |                                                |
| APPLICANT PERMANENT ADDRESS COUNTRY  Based selects         | APPLICANT PERMANENT ADDRESS CITV/TOWN          |
|                                                            | Le sure                                        |
| APPLICANT PERMANENT ADDRESS WITH LOND MARK      LSI Chowse | 234001                                         |
|                                                            |                                                |
| Testillem                                                  | 880214556788                                   |
|                                                            |                                                |
| ADDRESS IN INDIA IF ANY                                    |                                                |
| Modify                                                     | Click here to move on<br>next screen           |
|                                                            |                                                |
|                                                            |                                                |

### 7 Reference Details

Click on "**REFERENCE DETAILS**" link in the menu or click on "Next" button in the previous screen, the following screen will be displayed.

| APPLICANT REFERENCE DETAIL OF APPLICANT CO | RY AND INDIA TEMPORARY APPLICATION ID : 0403982019  |
|--------------------------------------------|-----------------------------------------------------|
| REFERENCE IN APPLICANT COUNTRY             |                                                     |
| *APPLICANT REFERENCE COUNTRY               |                                                     |
| Select                                     |                                                     |
| APPLICANT REFERENCE PERSON NAME            | + APPLICANT REFERENCE PERSON ADDRESS WITH LAND MARK |
|                                            |                                                     |
| *ZIP CODE                                  | *CONTACT NUMBER                                     |
|                                            |                                                     |
| REFERENCE IN INDIA                         |                                                     |
| +APPLICANT REFERENCE PERSON NAME           | *APPLICANT REFERENCE PERSON ADDRESS WITH LAND MARK  |
| *PIN CODE                                  | *CONTACT NUMBER                                     |

User will provide the following information in above screen

- a) Reference in applicant country
- b) Reference in India

Click on Save button after filling data in their respective data fields

| DNAL DETAIL   | OCCUPATION PERMANENT ADDRESS INFERNCE DETAILS PASSPORT DETAIL VISITING DETAIL ACC | OMPANYING TRAVEL PREVIOUS VISITING THAL SUBMIT      |
|---------------|-----------------------------------------------------------------------------------|-----------------------------------------------------|
|               | APPLICANT REFERENCE RECORD ADDED                                                  |                                                     |
|               | APPLICANT REFERENCE DETAIL OF APPLICANT COUNTRY AND INDIA                         | TEMPORARY APPLICATION ID : 11301420191609WSGJ76     |
|               | REFERENCE IN APPLICANT COUNTRY                                                    |                                                     |
|               | *APPLICANT REFERENCE COUNTRY                                                      |                                                     |
|               | Bangladesh                                                                        |                                                     |
|               | * APPLICANT REPRESENCE PERION NAME                                                | * APPLICANT REPERENCE PERSON ADDRESS WITH LAND MARK |
|               | Dheeraj verma                                                                     | 453, Sector 4 , Dhaka                               |
|               | *DP CODE                                                                          | *CONTACT NUMBER                                     |
|               | 234002                                                                            | 8603323233                                          |
|               | REFERENCE IN INDIA                                                                |                                                     |
|               | *APPLICANT REPERENCE PERSON NAME                                                  | *APPLICANT REPRETACE PERSON ADDRESS WITH LAND MARK  |
|               | Rahul Verma                                                                       | 343,Uttam Negar, Delhi                              |
|               | *PIN CODE                                                                         | *CONTACT NUMBER                                     |
|               | 111001                                                                            | 9187878778787                                       |
|               | Modify                                                                            |                                                     |
| /papvt.mha.gc | w.in/PAPVL.page4.aspx                                                             |                                                     |
|               |                                                                                   | Click here to move on                               |
|               |                                                                                   | next screen                                         |
|               |                                                                                   | D 10                                                |
|               |                                                                                   | - Page 10                                           |

### 8 Passport Detail

Click on "**ADDRESS DETAIL"** link in the menu or click on "Next" button in the previous screen, the following screen will be displayed.

| म्हवमेव अवने                                      |                                                          |                                               |
|---------------------------------------------------|----------------------------------------------------------|-----------------------------------------------|
| DETAIL OCCUPATION PERMANENT ADDRESS REFERINCE DET | ALLS PASSPORT DETAIL VISITING DETAIL ACCOMPANYING TRAVEL | REVIOUS VISITING FINAL SUBMIT                 |
| APPLICANT PASSPORT DETAIL                         |                                                          | TEMPORARY APPLICATION ID : 64035820191510J7XQ |
| PASSPORT DETAIL                                   |                                                          |                                               |
|                                                   |                                                          |                                               |
|                                                   |                                                          |                                               |
| APPLICANT PASSPORT NUMBER                         | * APPLICANT PASSPORT ISSUED BY COUNTRY                   | • APPLICANT PASSPORT ISSUED AT                |
|                                                   | Select                                                   | •                                             |
| · APPLICANT PASSPORT VALID UPTO                   | APPLICANT PASSPORT SCANED COPY IN POF FORMAT             | APPLICANT PASSPORT SIZE PHOTO IN JPG PORMAT   |
|                                                   | Choose File No file chosen                               | Choose File No file chosen                    |
|                                                   |                                                          |                                               |
| NO FILEI DELOADED                                 |                                                          |                                               |
|                                                   |                                                          |                                               |
| DETAIL OF VISA FOR INDIA IF ANY OBTAINED          |                                                          |                                               |
| LIL CLICK HEBS FOR SELECT                         |                                                          |                                               |
| VISA NUMBER                                       | YISA ISSUED BY COUNTRY                                   | 115A TYPE                                     |
|                                                   | - chemicka                                               | •                                             |
| VISA VALID UPTO                                   | VISA ISI                                                 | AT ALL                                        |
|                                                   |                                                          |                                               |

User will provide passport and visa related information in the above screen. User will also need to upload following documents in above screen.

- a) Applicant Passport scanned copy in PDF format
- b) Applicant passport size photo in JPG format

|                                                                                                    | AL RECORD ADDED                |                         |                      |         |              |                    |                                |                   |                    |                       |
|----------------------------------------------------------------------------------------------------|--------------------------------|-------------------------|----------------------|---------|--------------|--------------------|--------------------------------|-------------------|--------------------|-----------------------|
| APPLICANT PASSPOR                                                                                                   | TDETAIL                        |                         |                      |         |              |                    |                                | темроки           | ARY APPLICATION ID | : 04035820191510j7xQ8 |
| PASSPORT DETAIL                                                                                                    |                                |                         |                      |         |              |                    |                                |                   |                    |                       |
| - HUSPORT DETAIL                                                                                                    |                                |                         |                      |         |              |                    |                                |                   |                    |                       |
|                                                                                                    |                                |                         |                      |         |              |                    |                                |                   |                    |                       |
| * APPLICANT PAISPORT NUMBER                                                                                         |                                | • APPLICAN              | T PASSPORT ISSUED BY | COUNTRY |              |                    | · APPLICANT P                  | ASSPORT OSSUED AT |                    |                       |
| G70009                                                                                                    |                                | Banglad                 | desh                 |         |              |                    | •                              |                   |                    |                       |
| * APPLICANT #ASSPORT VALIB UPT                                                                                      | 4                              |                         |                      |         |              |                    | Cli                            | ck her            | e to viev          | W                     |
| 06/02/2020                                                                                                    |                                |                         |                      |         |              |                    | Vunla                          | haher             | docume             | ant 丿                 |
|                                                                                                    |                                |                         |                      |         |              |                    | upic                           | Jaueu             | uocume             | int                   |
|                                                                                                    |                                |                         |                      |         |              |                    |                                |                   |                    |                       |
|                                                                                                    |                                |                         |                      |         |              |                    |                                |                   |                    |                       |
| 5.NO                                                                                                    | DOCUMENT                       |                         |                      |         |              |                    |                                |                   |                    |                       |
| 5.NO                                                                                                    | DOCUMENT                       |                         |                      |         |              |                    |                                | 0                 | ELETE              |                       |
| 5.NO<br>1                                                                                                    | DOCUMENT<br>PASSPORT<br>PHOTO  |                         |                      |         |              | NEW<br>NEW         |                                | 0                 | 818778<br>818778   |                       |
| 5.NO<br>1                                                                                                    | DOCUMENT<br>PACIFICAT<br>PHOTO |                         |                      |         |              | NEW<br>NEW         |                                | 0                 | elette<br>Rutte    |                       |
| S.NO<br>(<br>2<br>DETAIL OF VISA FOR INDIA                                                                          | POCUMENT<br>PACEORT<br>PHOTO   |                         |                      |         |              | wew<br>wew         |                                | 0                 | RUETS<br>RUETS     |                       |
| S.NO<br>i<br>betail of visa for india                                                                               | IF ANY OBTAINED                |                         |                      |         |              |                    |                                | •                 | 1.477<br>1.477     |                       |
| 5.NO<br>1<br>2<br>DETAIL OF VISA FOR INDIA<br>2<br>CLOR HERE FOR BLLET                                              | DOCUMERY<br>Relimont<br>HHOTO  |                         |                      |         |              | indu<br>indu       | Click                          | k here            | to move            | e on                  |
| 5.NO<br>1<br>DETAIL OF VISA FOR INDIA<br>20 HERR FOR MALECT<br>VISA SUMMER                                          | DOCUMERT<br>National<br>Proto  | Vida Ithush             | b an collimitery     |         |              | NEW<br>NEW         | Click                          | c here            | to move            | e on                  |
| 5.NO<br>1<br>2<br>DETAIL OF VISA FOR INDIA<br>2<br>CLOR HURE FOR HELE(Y<br>VIDA. DOWNER:<br>VOCODO                  | IF ANY OBTAINED                | Viša itilija<br>Bangjot | а ат социтач<br>desh |         |              | indew<br>indew     | Click<br>tus type<br>y Tourist | c here<br>next    | to move<br>screen  | e on                  |
| 5.NO<br>2<br>2<br>DETAIL OF VISA FOR INDIA<br>2<br>CLOS MERI FOR MELECT<br>VISA RUMMER<br>VOCODO3                   | IF ANY OBTAINED                | Vita Milan<br>Banglot   | a er couvrey<br>deah |         |              | 10 (20)<br>10 (20) | Click<br>Harry<br>9 Tourse     | c here<br>next    | to move<br>screen  | e on                  |
| 5.NO<br>2<br>2<br>DETAIL OF VISA FOR INDIA<br>2<br>CLOS HARE TOS BLECT<br>VIDA NUMBER<br>VODGODS<br>VIDA VILUE UPTE | IF ANY OSTAINED                | Vii A Hangio            | Lar countay.<br>deah |         | YEA USUED AT | 10 CM              | Click<br>to the<br>Tours       | c here<br>next    | to move<br>screen  | e on                  |

## 9 Visiting Details

Click on "**VISITING DETAILS**" link in the menu or click on "Next" button in the previous screen, the following screen will be displayed.

|                         |                    | PLICATIO           | N FORM          | <b>A FOR</b>    | TS        |                |                       |                   |                       | # CLOSE          |           |
|-------------------------|--------------------|--------------------|-----------------|-----------------|-----------|----------------|-----------------------|-------------------|-----------------------|------------------|-----------|
| SONAL DETAIL OCCUPATION | PERMANENT ADDRESS  | REFERINCE DETAILS  | PASSPORT DETAIL | VISITING DETAIL | ACCOMPANY | ING TRAVEL     | PREVIOUS VISITING     | FINAL SUBMIT      |                       |                  |           |
| CETTI EMENI             |                    |                    | APPLICATION     |                 |           |                |                       |                   |                       |                  |           |
| APPLICAN                | IT VISITING DETAIL | A EXIST FOR THIS A | APPEICATION     |                 |           |                |                       | TEMPORARY A       | PPLICATION I          | D : 040358201915 | 510J7XQ88 |
| • STATE                 |                    |                    |                 |                 | • 117     | DEMENT         |                       |                   |                       |                  |           |
|                         |                    |                    |                 |                 |           | namling Tibet: | in Settlement P.O. Cr | odamcar.19/10/    | Teb Ladakh            |                  |           |
| Jämmu k                 | ashmir             |                    |                 |                 | -724      | marining moves | an and an an an an an | againan - i serio | Terrate Providence in |                  |           |
| Jammu H                 | ashmir             |                    |                 |                 |           | narrang risea  |                       | oguman roero      | Lett cardant          |                  |           |

Select state and settlement in above screen and click on Add Settlement button to Save record

| APPLICANT VISITIN       | NG DETAIL     |                                    |                              | TEMPORARY APPLICATION ID : 040358201 | 91510J7XQ88 |
|-------------------------|---------------|------------------------------------|------------------------------|--------------------------------------|-------------|
| • STATE                 |               |                                    | • SETTLEMENT                 |                                      |             |
| Sikkim                  |               | ٠                                  | Tibetan Settlement, Rumtek   |                                      | •           |
|                         |               |                                    |                              |                                      |             |
| Add Settlement          |               |                                    |                              |                                      |             |
| SR. NO                  | STATE         | SETTLEMENT                         |                              | DELETE                               |             |
| 1                       | SINGM         | TIBETAN SETTLEMENT/RUMTER          |                              | Delete                               | 5           |
| 2                       | JAMMU KASHMIR | SONAMLING TIBETAN SETTLEMENT, P.O. | CHOGLAMSAR-194104 JEH LADAKH | Delete                               |             |
|                         |               |                                    |                              |                                      |             |
| ENTER VISITING DET      | AILS          |                                    |                              |                                      |             |
| ROUTE INTENDED TO BE F6 | OLLOWED       |                                    | PURPOSE TO VISIT             |                                      |             |
|                         |               |                                    |                              |                                      |             |
| · LIKELY DATE OF VISIT  |               | · LIKELY DURATION OF VISIT FROM    | • LINE                       | LY DURATION OF VISIT TO              |             |
| -                       |               |                                    |                              |                                      |             |

Enter visiting place details i.e Route Intended to be followed, purpose to visit, date of visit, likely duration of visit (From, To).

सरफोम जयते.

| Maharashtra                 |                | •                                | Tibetan Settlement , Gothangaon , Bhandara |             |
|-----------------------------|----------------|----------------------------------|--------------------------------------------|-------------|
|                             |                |                                  |                                            |             |
| Add Settlement              |                |                                  |                                            |             |
| SR. NO                      | STATE          | SETTLEMENT                       |                                            | DELETE      |
| (I)                         | MAHARASHTRA    | TIBETAN SETTLEMENT, GOTHÁNGAON   | I, BHANDARA                                | Delete      |
| 2                           | JAWWO KAZHMIRI | SONAMLING TIBETAN SETTLEMENT, P. | D, CHOQLAMSAR-194104 (LEH CADAKH           | Delete      |
| ENTER VISITING DETAILS      |                |                                  |                                            |             |
|                             |                |                                  |                                            |             |
| POUTE INTENDED TO BE FOLLOW | (ED            |                                  | PURPOSE TO VISIT                           | k hara ta m |
| Delhi to Leh                |                |                                  | Attend ABI Sheka Teachings Dharma          | k nere to m |
| · LIKELY DATE OF VISIT      |                | LIKELY DURATION OF VISIT FROM    | · LIKELY DURATION OF VISIT TO              | next scree  |
| 05/12/2019                  |                | 05/11/2019                       | 10/12/2019                                 |             |
|                             |                |                                  |                                            |             |

## **10 Accompanying**

सरपनेत्र जप्तर्

Click on "**ACCOMPANYING**" link in the menu or click on "Next" button in the previous screen, the following screen will be displayed.

|                 |                          | सायमेव जयते           |                  |                 |                 |              |             |                   |                                                 |
|-----------------|--------------------------|-----------------------|------------------|-----------------|-----------------|--------------|-------------|-------------------|-------------------------------------------------|
| PERSONAL DETAIL | OCCUPATION               | PERMANENT ADDRESS     | REFERNCE DETAILS | PASSPORT DETAIL | VISITING DETAIL | ACCOMPANYING | TRAVEL      | PREVIOUS VISITING | FINAL SUBMIT                                    |
|                 | The second second second |                       |                  |                 |                 |              |             |                   |                                                 |
|                 | APPLICAN                 | IT ACCOMPANYING       | S PERSON DETAI   | L               |                 |              |             |                   | TEMPORARY APPLICATION ID : 04035820191510J7XQ88 |
|                 | ACCOMPANY                | ING PERSON NAME       |                  |                 |                 | ACCOMPA      | NYING PERSO | ON COUNTRY        |                                                 |
|                 |                          |                       |                  |                 |                 | Sele         | ct          |                   | *                                               |
|                 | ACCOMPANY                | ING ADDRESS LAND MARK |                  |                 |                 | ACCOMP       | NYING PERSC | ON CITY           |                                                 |
|                 | -                        |                       |                  |                 |                 |              |             |                   |                                                 |
|                 | Add                      |                       |                  |                 |                 |              |             |                   | 4 >                                             |

Enter the details of applicant accompanying person in above screen and then click on **Add** button. User can also add details of more than one accompanying person.

|  | PERSONAL DETAIL | OCCUPATION | PERMANENT ADDRESS | REFERINCE DETAILS | PASSPORT DETAIL | VISITING DETAIL | ACCOMPANYING | TRAVEL | PREVIOUS VISITING | FINAL SUBMIT |  |
|--|-----------------|------------|-------------------|-------------------|-----------------|-----------------|--------------|--------|-------------------|--------------|--|
|--|-----------------|------------|-------------------|-------------------|-----------------|-----------------|--------------|--------|-------------------|--------------|--|

| ÷                        |         |            |                    |           |      |
|--------------------------|---------|------------|--------------------|-----------|------|
| ACCOMPANYING PERSON NAM  | ε       |            | ACCOMPANYING PERSO | N COUNTRY |      |
|                          |         |            | -Select-           |           | ۲    |
| ACCOMPANYING ADDRESS LAN | ID MARK |            | ACCOMPANYING PERSO | N CITY    |      |
|                          |         |            |                    |           |      |
| Add                      |         |            |                    |           | 4 F  |
| SR. NO                   | NAME    | COUNTRY    | CITY               | LANDMARK  | EDIT |
| 1                        | SAM     | BANGLADESH | DHAKA              | LAL CHOWK | EDIT |

Click on **EDIT** button to modify the details of accompanying person.

### **11 Travel**

Click on "TRAVEL" link in the menu or click on "Next" button in the previous screen, the following screen will be displayed. Here user will enter the details about his arrangements for travel and accommodation.

|              | 000 01701                    | HOW HON                   |                   | DACCODOT DOTAN  |                 | 10001010100 | TOUT         | DOD ADLIS LISTING |                                                 |
|--------------|------------------------------|---------------------------|-------------------|-----------------|-----------------|-------------|--------------|-------------------|-------------------------------------------------|
| SONAL DETAIL | OCCUPATION                   | PERMANENT ADDRESS         | REFERINCE DETAILS | PASSPORT DETAIL | VISITING DETAIL | ACCOMPANYI  | G TRAVEL     | PREVIOUS VISITING | FINAL SUBMIT                                    |
|              | Lines of the second second   |                           |                   |                 |                 |             |              |                   |                                                 |
|              | APPLICAN                     | IT ARRANGEMENTS           | FOR TRAVEL A      | ND ACCOMMO      | DATION          |             |              |                   | TEMPORARY APPLICATION ID : 04035820191510J7XQ88 |
|              |                              |                           |                   |                 |                 |             |              |                   |                                                 |
|              | * ARRANGENI                  | INT FOR TRAVEL            |                   |                 |                 | * ACC       | DMMODATION C | уту               |                                                 |
|              | -Select T                    | raveled By                |                   |                 |                 | •           |              |                   |                                                 |
|              |                              |                           |                   |                 |                 |             |              |                   |                                                 |
|              | <ul> <li>ACCOMMOD</li> </ul> | ATION ADDRESS WITH LAND A | ARK               |                 |                 | * 210       | ODE          |                   |                                                 |
|              |                              |                           |                   |                 |                 |             |              |                   |                                                 |
|              |                              |                           |                   |                 |                 |             |              |                   |                                                 |
|              |                              |                           |                   |                 |                 |             |              |                   |                                                 |
|              | Save                         |                           |                   |                 |                 |             |              |                   | 4 F                                             |
|              |                              |                           |                   |                 |                 |             |              |                   |                                                 |

Select **Traveled by** option from the drop-down list and fill other details like accommodation city, address and zip code.

| Select Traveled By   |  |
|----------------------|--|
| -Select Traveled By- |  |
| By Air               |  |
| By Bus               |  |
| By Train             |  |

Click on **Save** button.

| APPLICAN     | T ARRANGEMENT          | S FOR TRAVEL A | ATION |           |            |     | TEMPORARY APPLICATI | ON ID : 04035820191510J7XQ88 |  |
|--------------|------------------------|----------------|-------|-----------|------------|-----|---------------------|------------------------------|--|
|              |                        |                |       |           |            |     |                     |                              |  |
| * ARRANGEMER | IT FOR TRAVEL          |                |       | • ACCOMMO | DATION OTY |     |                     |                              |  |
| By Air       |                        |                |       | • Delhi   | - (        | Cli | ck here to n        | nove on                      |  |
| * ACCOMMODA  | TION ADDRESS WITH LAND | MARK           |       | ZIP CODE  |            |     | next scre           | en                           |  |
| Delhi Near   | Near India Gate        |                |       | 110001    |            |     |                     |                              |  |
|              |                        |                |       |           |            |     |                     |                              |  |
| Modify       |                        |                |       |           |            |     |                     |                              |  |
|              |                        |                |       |           |            |     |                     |                              |  |
|              |                        |                |       |           |            |     |                     |                              |  |
|              |                        |                |       |           |            |     |                     |                              |  |
|              |                        |                |       |           |            |     |                     |                              |  |
|              |                        |                |       |           |            |     |                     |                              |  |
|              |                        |                |       |           |            |     |                     |                              |  |
|              |                        |                |       |           |            |     |                     |                              |  |
|              |                        |                |       |           |            |     |                     |                              |  |
|              |                        |                |       |           |            |     |                     |                              |  |
|              |                        |                |       |           |            |     |                     |                              |  |
|              |                        |                |       |           |            |     |                     |                              |  |
|              |                        |                |       |           |            |     |                     |                              |  |
|              |                        |                |       |           |            |     |                     |                              |  |
|              |                        |                |       |           |            |     |                     |                              |  |
|              |                        |                |       | Dag       |            |     |                     |                              |  |

## **12 Previous Visiting**

Click on "**PREVIOUS VISITING**" link in the menu or click on "Next" button in the previous screen, the following screen will be displayed.

|               | 279/c                 |                    |                  |                  |                |        |                   |                               |
|---------------|-----------------------|--------------------|------------------|------------------|----------------|--------|-------------------|-------------------------------|
| AIL OCCUPATIO | N PERMANENT ADDRESS   | REFERNCE DETAILS   | PASSPORT DETAIL  | VISITING DETAIL  | ACCOMPANYING   | TRAVEL | PREVIOUS VISITING | FINAL SUBMIT                  |
|               |                       |                    |                  |                  |                |        |                   |                               |
|               |                       |                    |                  |                  |                |        |                   |                               |
| APPLICA       | NT PREVIOUS VISITIN   | IG DETAIL OF INI   | AIG              |                  |                | TE     | MPORARY APPLICA   | ATION ID : 04035820191510J7XQ |
|               |                       |                    |                  |                  |                |        |                   |                               |
| YOUR E        | RLIER PERMIT NUMBER.  | IF YOU HAVE OBTAI  | NED ANY.         |                  |                |        |                   |                               |
| -             |                       |                    |                  |                  |                |        |                   |                               |
| 0             | 0                     |                    |                  |                  |                |        |                   |                               |
| 715           | 0                     |                    |                  |                  |                |        |                   |                               |
|               |                       |                    |                  |                  |                |        |                   |                               |
|               |                       |                    |                  |                  |                |        |                   |                               |
| *HAS/HA       | VE HE/SHE/THEY PREVIO | USLY VISITED ANY R | ESTRICTED/PROTE  | ECTED AREA IN IN | IDIA OR BHUTAN | ?      |                   |                               |
|               |                       |                    |                  |                  |                |        |                   |                               |
| 0             | 0                     |                    |                  |                  |                |        |                   |                               |
| YES           | 10                    |                    |                  |                  |                |        |                   |                               |
|               |                       |                    |                  |                  |                |        |                   |                               |
|               |                       |                    |                  |                  |                |        |                   |                               |
| *HAS AN       | EALIER REQUEST FOR P  | ERMIT BEEN REFUSE  | D ? IF SO PLEASE | FURNISHED DETA   | IL             |        |                   |                               |
|               |                       |                    |                  |                  |                |        |                   |                               |
| •             | 0                     |                    |                  |                  |                |        |                   |                               |
| VES           | .0                    |                    |                  |                  |                |        |                   |                               |
|               |                       |                    |                  |                  |                |        |                   |                               |
|               |                       |                    |                  |                  |                |        |                   |                               |
| Save          |                       |                    |                  |                  |                |        |                   |                               |
|               |                       |                    |                  |                  |                |        |                   |                               |
|               |                       |                    |                  |                  |                |        |                   |                               |

Provide your input for each question by clicking on "YES" or "NO" radio button. In case user click on "Yes", he needs to fill all associated data fields as shown in below screen.

| *YOUR EARLIER PERMIT NUMBER.IF YOU HAVE OBTAINED ANY. |                                  |
|-------------------------------------------------------|----------------------------------|
| Provide previous de<br>when clicked on "Ye            | etails<br>es"                    |
|                                                       | * VISITED DATE                   |
| PLEASE ENTER YOUR EARLIER PEMIT NUMBER                | PLEASE ENTER DATE FROM VISTED    |
| * VISITED DURATION FROM                               | ◆ VISITED DURATION TO            |
| PLEASE ENTER DURATION FROM VISITED                    | PLEASE ENTER DURATION TO VISITED |

| Provide                                | previous details                     |  |
|----------------------------------------|--------------------------------------|--|
| when cli                               | cked on "Yes"                        |  |
|                                        |                                      |  |
| LACES VISITED                          |                                      |  |
| LEASE ENTER PLACES VISTED              | PLEASE ENTER DATES FROM TO BE VISTED |  |
| VISITED DURATION FROM                  | * VISITED DURATION TO                |  |
| LEASE ENTER DURATION FROM TO BE VISTED | PLEASE ENTER DURATION TO BE VISTED   |  |
| LEASE ENTER DURATION FROM TO BE VISTED | PLEASE ENTER DURATION TO BE VISTED   |  |

| Provide previous deta<br>when clicked on "Yes" | ils                            |
|------------------------------------------------|--------------------------------|
| AATE OF REFUSED                                | * DETAILS OF REFUSED           |
| PLEASE ENTER DATES TO BE REFUSED               | PLEASE ENTER DETAIL OF REFUSED |

## **13 Final Submit**

Click on "**Final Submit**" link in the menu or click on "Next" button in the previous screen, the following screen will be displayed.

|                 |            | APPLICA<br>PROTECTED AREA | TION FORM F                   | <b>OR</b><br>TLEMENTS                  |                               |               |                  |               | N CLOSE                             |  |
|-----------------|------------|---------------------------|-------------------------------|----------------------------------------|-------------------------------|---------------|------------------|---------------|-------------------------------------|--|
| PERSONAL DETAIL | OCCUPATION | PERMANENT ADDRESS         | REFERNCE DETAILS PASSPORT DET | VIL VISITING DETAIL                    | ACCOMPANYING                  | TRAVEL PREVIC | DUS VISITING FIN | IAL SUBMIT    |                                     |  |
|                 |            |                           | Click he<br>application       | re to previ<br>on form be<br>submissio | iew filled<br>efore fina<br>n | ТЕМРО         | RARY APPLICATI   | ON ID : 04035 | 820191510j7XQ8B<br>ore Final Submit |  |
|                 | 2          |                           |                               | <b>b</b> . 1. 2                        |                               | 1             |                  | 2             |                                     |  |
|                 |            |                           |                               |                                        |                               |               |                  |               |                                     |  |
|                 |            |                           |                               |                                        |                               |               |                  |               |                                     |  |
|                 |            |                           | I                             | Page 17 –                              |                               |               |                  |               |                                     |  |
|                 |            |                           |                               |                                        |                               |               |                  |               |                                     |  |

After clicking on "Preview Before Final Submit" button, user will have application preview in PDF format on his/her screen .

| 2                          | PDF PREVIEW                                                                                                    | C1056           |
|----------------------------|----------------------------------------------------------------------------------------------------|-----------------|
| मागपित ज्यां               |                                                                                                    |                 |
| PERSONAL DETAIL OCCUPATION |                                                                                                    |                 |
|                            | APPLICANT FORM FOR PROTECTED AREA PERMIT                                                                                      |                 |
|                            | MHA File Number :                                                                                                    | 91510/7X088     |
|                            | 1, Manw of applicant JOHN DATE                                                                                                | Resources and a |
|                            | 2. Tather/Mother/Spouse Hame Putter INITS                                                                                     |                 |
|                            | 3. Renarities 565                                                                                                    |                 |
|                            | <ul> <li>Surrage at Birth 12 Birth</li> <li>Daka , Baceletsh, Date of Birth 04/05/2018</li> </ul>                             |                 |
|                            | E. Sex Nale                                                                                                    |                 |
|                            | Y. Beligion CORIOTIAN                                                                                                    | inal Submit     |
|                            | B. Nationality (a) Present Bangladesh                                                                                         |                 |
|                            | (b) Fast if different and                                                                                                    |                 |
|                            | till which date                                                                                                    |                 |
|                            | 3. Generation                                                                                                    |                 |
|                            | Give address of place of work, if employed Social Morker, Social Melfare HCO, Rangladesh Chaka 345, Phage 1 Chaka, Sampladesh |                 |
|                            | 10. Permanent address Lal Chook Dbaka hangladesh, Pet[at]gmall[dot]com                                                        |                 |
|                            | 11. Mailing address in India if any , ,                                                                                       |                 |
|                            | 12. Weference (a) In country of applicant Bangladesh,Jaees,856, Phase 1 Dukka<br>Bangladesh,Icooli,42270322828                |                 |
|                            | (h) In India Daepak 32/2, Shahstri Hapar, Masrut 250211,919990199199                                                          |                 |
|                            | 13. Faseport Fetail G70009, Istory CE/03/2020                                                                                 |                 |
|                            | 14.Detail DE Vias FOF 1501a IF any Oftainen                                                                                   |                 |
|                            | 15.Places gropped to be visited Click here to close                                                                           |                 |
|                            | 16.Route intended to be followed                                                                                              |                 |
|                            | 17.Purpose of Visit Tourist                                                                                                   |                 |
|                            | 19.Likely date of Visit                                                                                                    |                 |
|                            | 19.Likely Duration of Visit                                                                                                   |                 |
|                            | Close                                                                                                    | -               |

user will verify all information filled in application and proceed for Final Submit.

|                 |            |             | APP<br>PROTE | PLICATIO<br>CTED AREA PERM | ON FOR          | M FOR           | NTS          |        |                   |              | × CLOSE                               |
|-----------------|------------|-------------|--------------|----------------------------|-----------------|-----------------|--------------|--------|-------------------|--------------|---------------------------------------|
| PERSONAL DETAIL | OCCUPATION | PERMANENT A | ADDRESS      | REFERNCE DETAILS           | PASSPORT DETAIL | VISITING DETAIL | ACCOMPANYING | TRAVEL | PREVIOUS VISITING | FINAL SUBMIT | Click for final submit                |
|                 |            |             |              |                            |                 |                 |              |        |                   |              |                                       |
|                 |            |             |              |                            |                 | 51.7            |              |        |                   | Pre          | view Before Final Submit Final Submit |
|                 |            |             |              |                            |                 |                 |              |        |                   |              |                                       |
|                 |            |             |              |                            |                 |                 |              |        |                   |              |                                       |
|                 |            |             |              |                            |                 |                 |              |        |                   |              |                                       |
|                 |            |             |              |                            |                 |                 |              |        |                   |              |                                       |
|                 |            |             |              |                            |                 |                 |              |        |                   |              |                                       |
|                 |            |             |              |                            |                 |                 |              |        |                   |              |                                       |
|                 |            |             |              |                            |                 | – Page          | 18 —         |        |                   |              |                                       |

|                                                                                                    | Public User Guide for PAPVT Online System                                                                                                    |
|----------------------------------------------------------------------------------------------------|----------------------------------------------------------------------------------------------------|
| 14 Print Application                                                                               |                                                                                                    |
| After final submission of application in the previous                                              | s screen, an acknowledgment will be                                                                                                    |
| displayed on the user screen.                                                                      |                                                                                                    |
| APPLICATION FORM FOR<br>PROTECTED AREA PERMIT TO VISIT TIBETAN SETTLEMENTS                         | * CLOSE                                                                                                    |
| PERSONAL DETAIL OCCUPATION PERMANENT ADDRESS REFERICE DETAILS PASSPORT DETAIL VISITING DETAIL ACCO | Click to view and take final print<br>online submitted application                                                                                                    |
|                                                                                                    | I Emilia Succession State State Sta |
| YOUR APPLICATION HAS BEEN SUCESSFULLY SUBMITTED TO MINISTRY OF HOME AFFAIRS. NO N                  | IEED TO SEND ANY HARD COPY TO MINISTRY OF HOME AFFAIRS.                                                                                                    |
|                                                                                                    | Final Print                                                                                                    |

There is no need to send any physical/hard copy of application to ministry of Home Affairs.

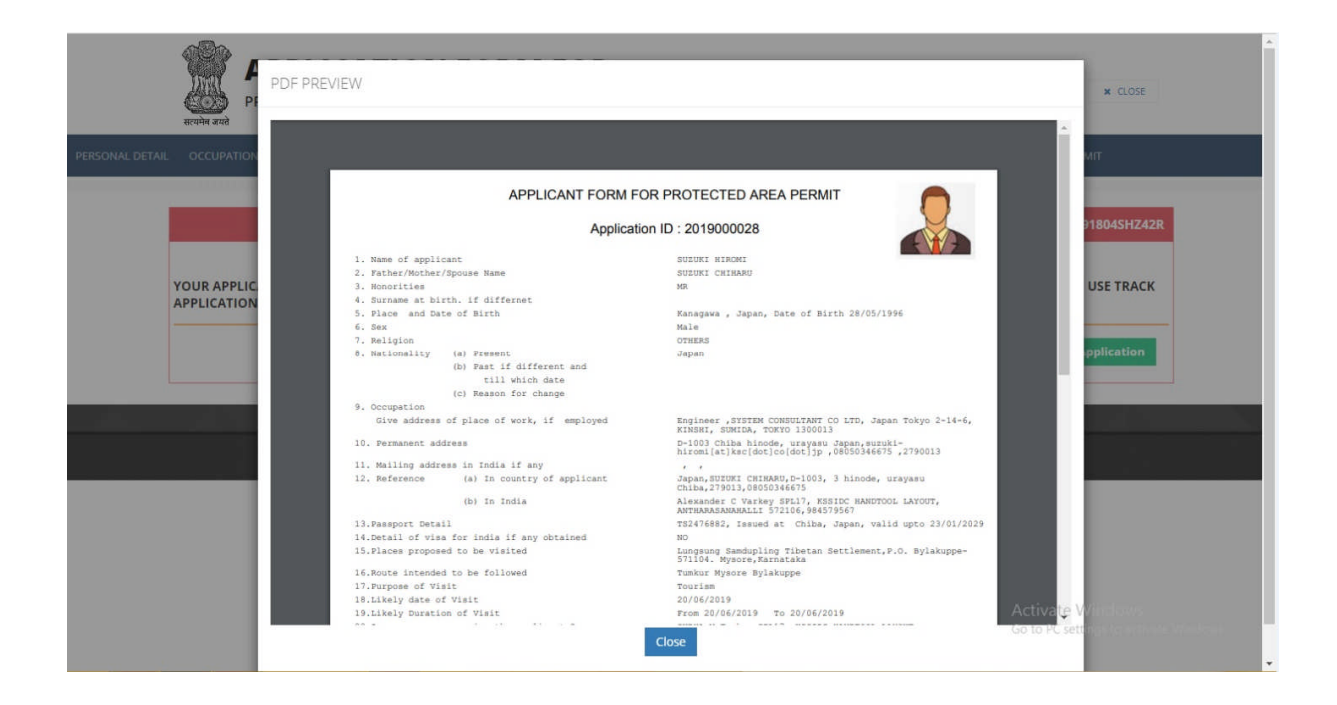

## **15 Complete Your Partially Filled Application**

User may leave a partially filled online application form at any time and may complete it later. But once the form is finally submitted, there is no provision to modify the details in the form.

User can retrieve partially filled application by clicking on "**Complete Partially fill the application**" menu link given on home page. A window will be pop up on the screen asking Temporary Application ID and Captcha code. User will enter the above details and proceed to complete and final submit of online application.

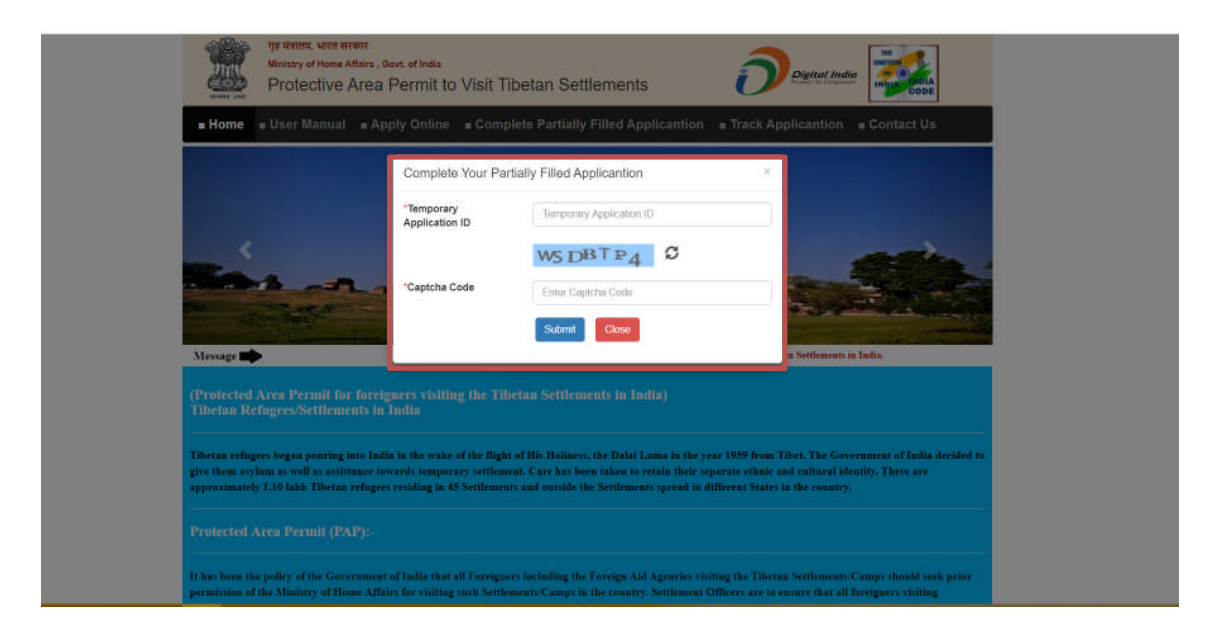

## **16 Track Application**

User can track application by clicking on "Track Application" menu item link given on home page.

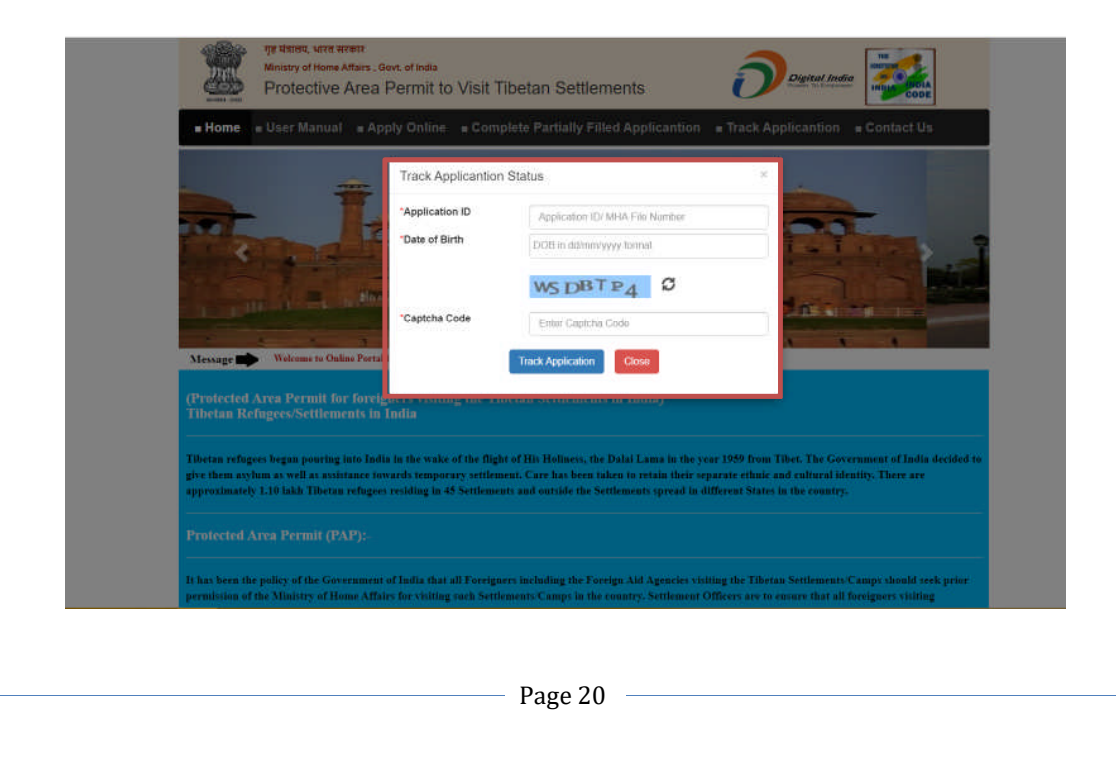

Enter Application ID, Date of Birth and Captcha Code in above screen and then click on **Track Application** button.

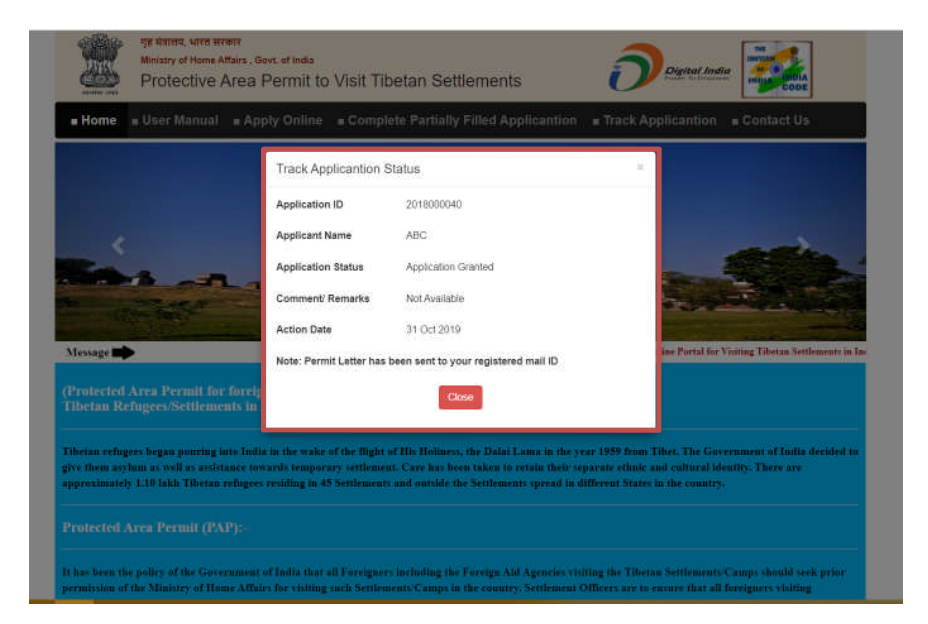

Following application status will be displayed on the screen.